# Maxsine 迈信电气

# 工程技术笔记

# EP3E PROFINET 伺服驱动器通过工艺对象(T0)与 S7-1200 的连接

关键词: EP3E PROFINET 伺服驱动器, S7-1200, 工艺对象

2019-05-17

武汉迈信电气技术有限公司

# 修订记录

| 变更内容:            |            |                    |            |
|------------------|------------|--------------------|------------|
| 2019-05-17 创建本文林 | 当。         |                    |            |
|                  |            |                    |            |
|                  |            |                    |            |
|                  |            |                    |            |
|                  |            |                    |            |
|                  |            |                    |            |
|                  |            |                    |            |
|                  |            |                    |            |
|                  |            |                    |            |
|                  |            |                    |            |
|                  |            |                    |            |
|                  |            |                    |            |
|                  |            |                    |            |
|                  |            |                    |            |
|                  |            |                    |            |
|                  |            |                    |            |
|                  |            |                    |            |
|                  |            |                    |            |
|                  |            |                    |            |
|                  |            |                    |            |
|                  |            |                    |            |
|                  |            |                    |            |
|                  |            |                    |            |
|                  |            |                    |            |
|                  |            | 宙核: 陈毅             |            |
|                  |            | 〒   <b>ス・</b>  小初ス |            |
|                  | 2019年5月17日 |                    | 2019年5月17日 |

#### 1. 适用范围

EP3E PROFINET 伺服驱动器通过工艺对象(Technology Object)与S7-1200 连接,实现定位控制。

#### 2. 原理概述

EP3E 伺服驱动器支持 PROFINET 通信,并支持 PROFIdrive 运动控制行规。S7-1200 PLC 包含运动控制功能组件,可实现工艺对象轴的位置控制。

工艺对象通过 PROFIdrive 报文 3 读取编码器实际值,与设定位置比较计算得出设定速度, 再通过报文 3 将设定速度发送给伺服驱动器,实现位置闭环控制。

#### 3. 调试环境

- 博途 TIAPortal V14 及以上版本
- EP3E PROFINET 设备描述文件 GSDML-V2.33-Maxsine-EP3E\_PN-20190327.xml

#### 4. 技术实现

#### 4.1. 准备工作

#### 4.1.1. 硬件连接

- 1. 参照《EP3E PROFINET 总线交流伺服驱动器使用手册》,正确完成驱动器电源连接、电机连接;
- 2. 正确连接 S7-1200 PLC 的电源;
- 如果 PLC 只有一个网口,如 1212C、1214C 等,将第一台伺服驱动器的 X5 端口与 S7-1200 PLC 的网口;如有多台伺服驱动器,将前一台的 X6 端口与下一台的 X5 端口连接;将最 后一台伺服驱动器的 X6 端口与调试电脑连接。
- 如果 PLC 有两个以上的太网口,将第一台伺服驱动器的 X5 端口与 S7-1200 PLC 的一 个网口;如有多台伺服驱动器,将前一台的 X6 端口与下一台的 X5 端口连接。将 PLC 的另一个网口与调试电脑连接。

#### 4.1.2. 设备描述文件

- 在迈信官网(www.maxsine.com) 服务与支持→下载中心下载 EP3E PROFINET 设备描述 文件 GSDML-V2.33-Maxsine-EP3E\_PN-20190327.xml,存放在调试电脑中。

## 4.1.3. 伺服驱动器参数设置

| 参数号  | 设置值 | 说明             |
|------|-----|----------------|
| P304 | 1   | 开启 PROFINET 通讯 |
| P302 | 3   | 选择3号报文         |

### 4.2. 示例工程的建立

#### 4.2.1. 新建工程

1. 打开 TIA Portal 软件,选择"创建新项目",并填写项目名称、路径、版本、作者等 相关信息,点击创建即可:

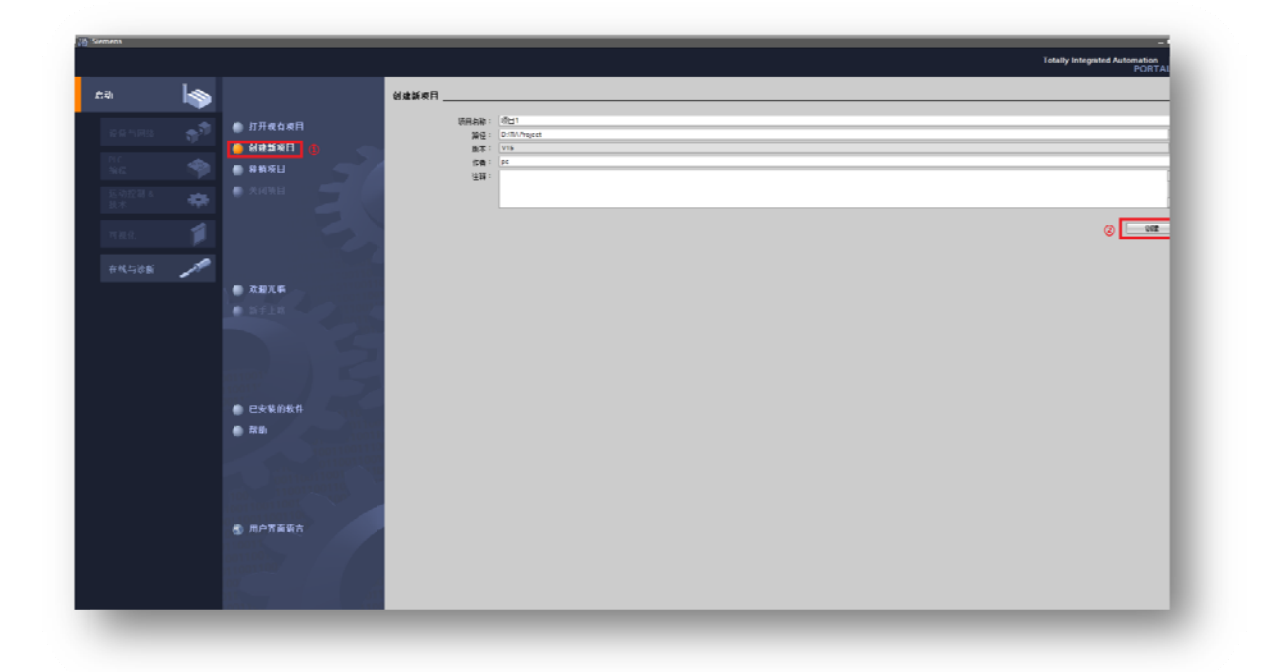

2. 点击左下角的"项目视图",进入下一个界面:

| որ           |          |                    | (新구 년)                                | lê.            |         |              |  |
|--------------|----------|--------------------|---------------------------------------|----------------|---------|--------------|--|
| 设备与网络        | <b>*</b> | ● 打开现有项目           | · · · · · · · · · · · · · · · · · · · | 晚目1"已成功打开。     | 请选择下一步: |              |  |
| PLC<br>编程    | ٠        | ● 移植物目             | F#                                    | հ              | 1       |              |  |
| 运动控制 &<br>技术 | *        | ● X 闪项目            |                                       |                |         |              |  |
|              |          |                    |                                       | ➡ 设备和网络        | P A     | 組态设备         |  |
|              | 1        |                    |                                       |                | ۲       | 创建 PIC程序     |  |
|              |          | ● ☆迎光响<br>● 新手上略   |                                       | → 法动控制 &<br>技术 | 101     | /泪杰<br>↓ 艺对象 |  |
|              |          |                    |                                       | → नस्रस        | 1       | 组会 UMI 自由    |  |
|              |          |                    |                                       |                |         |              |  |
|              |          | 已安装的软件             |                                       |                |         |              |  |
|              |          | ─ 72.001           |                                       |                |         |              |  |
|              |          |                    |                                       | → • ×=N        |         | 打开项目视图       |  |
|              |          |                    |                                       |                |         |              |  |
|              |          | 💿 用户资面语言           |                                       |                |         |              |  |
|              |          |                    |                                       |                |         |              |  |
|              |          |                    | 1111                                  |                |         |              |  |
| 医管管          |          | 已打川的項目: D:\IIA Pro | ject(朝  1)頭   1                       |                |         |              |  |

#### 4.2.2. 设备的添加与连接

1. 点击界面左边的"项目",出现下级目录,并双击"添加新设备":

| 入 Siemens - D:\TIA Project\项目1\项目               | 1                       |
|-------------------------------------------------|-------------------------|
| 项目(P) 编辑(E) 视图(V) 插入(I) 在线(                     | O) 选项(N) 工具(T) 窗口(W) 帮助 |
| 📑 🔁 🔒 保存项目 昌 🐰 🗐 🛅 🗙                            | እታ (ቶ ቷ 🖥 🛄 🖬 📓 🔊       |
| 项目树                                             |                         |
| 设备                                              |                         |
| <br>                                            |                         |
|                                                 |                         |
|                                                 |                         |
|                                                 |                         |
| ▶ 🛄 未分组的设备                                      |                         |
| ▶ 🛃 Security 设置                                 |                         |
|                                                 |                         |
| <ul> <li>▶ 国 又档设置</li> <li>▶ □ 汪言和咨询</li> </ul> |                         |
| ▶ □ 在线访问                                        |                         |
| ▶ 🤄 读卡器/USB 存储器                                 |                         |
|                                                 |                         |

2. 弹出"添加新设备"窗口,进行"控制器→SIMATIC S7-1200→CPU→CPU 1214C DC/DC/DC
 →6ES7 214-1AG40-0XB0"操作,点击确定:

| <u>[1</u>           |                                                                                                    |           |                     |
|---------------------|----------------------------------------------------------------------------------------------------|-----------|---------------------|
| 控制器<br>HMI<br>PC 系统 | <ul> <li>● 注約器</li> <li>● SIMATIC \$7-1200</li> <li>● @ CPU</li> <li>● @ CPU</li> <li>● @ CPU 1211C AC/DC/Rly</li> <li>● @ CPU 1211C DC/DC/LRly</li> <li>● @ CPU 1211C DC/DC/LRly</li> <li>● @ CPU 1212C DC/DC/Rly</li> <li>● @ CPU 1212C DC/DC/Rly</li> <li>● @ CPU 1214C DC/DC/DC</li> <li>● @ CPU 1214C DC/DC/DC</li> <li>● @ CPU 1214C DC/DC/DC</li> <li>● @ CPU 1214C DC/DC/DC</li> <li>● @ CPU 1214C DC/DC/DC</li> <li>● @ CPU 1214C DC/DC/DC</li> <li>● @ CPU 1214C DC/DC/DC</li> <li>● @ CPU 1214C DC/DC/DC</li> <li>● @ CPU 1215C AC/DC/Rly</li> <li>● @ CPU 1215C AC/DC/Rly</li> <li>● @ CPU 1215C DC/DC/DC</li> <li>● @ CPU 1215C DC/DC/DC</li> <li>● @ CPU 1215C DC/DC/DC</li> <li>● @ CPU 1215C DC/DC/DC</li> <li>● @ CPU 1212FC DC/DC/Rly</li> <li>● @ CPU 1212FC DC/DC/Rly</li> <li>● @ CPU 1213FC DC/DC/DC</li> <li>● @ CPU 1213FC DC/DC/DC</li> <li>● @ CPU 1213FC DC/DC/Rly</li> <li>● @ CPU 1213FC DC/DC/Rly</li> </ul> | 设备 ·<br>订 | <ul> <li></li></ul> |
| 打开设备视图              |                                                                                                    | G         | 2) 确定 取消            |

3. 点击菜单栏的"选项"按钮,选择"管理通用站描述文件(GSD)":

| 滁 Siemens - D:\TIA Project项目1\项目1               |                                                                      |              |
|-------------------------------------------------|----------------------------------------------------------------------|--------------|
| 项目(P) 编辑(E) 视图(V) 插入(I) 在线(O)                   | 选项(N) 工具(T) 窗口(W) 帮助(H)<br>🖞 设置(S)                                   | <b>t</b> 🖉 转 |
| 项目树                                             | 支持包(P)                                                               | 1 [CPU       |
|                                                 | 管理通用站描述文件(GSD)(D)<br>启动 Automation License Manager(A)<br>圏 显示参考文本(W) | J 1214C]     |
| 探 ▼ □ 项目1 ■ * * * * * * * * * * * * * * * * * * | []] 全局库(G)                                                           |              |

4. 然后,选择源路径(准备阶段存放的位置),勾选文件夹,点"安装"即可:

| 管理通用站描述文件<br>C安装的 GSD 项目中的 GSI | D           |               |                           | ×    |
|--------------------------------|-------------|---------------|---------------------------|------|
| 源路径:    C:\Users\Test\Desktop  | 20181022_22 | 2094320118\GS | DML-V2.33-Maxsine-EP3E_PN | 2018 |
| 导入路径的内容                        |             |               |                           |      |
| ☑ 文件                           | 版本          | 语言            | 状态                        | 信息   |
| GSDML-V2.33-Maxsine-EP3E_PN-2  | V2.33       | 英语,中文         | 已经安装                      | 迈信电气 |
|                                |             |               |                           |      |
|                                |             |               |                           |      |
|                                |             |               |                           |      |
|                                |             |               |                           |      |
|                                |             |               |                           |      |
|                                |             |               |                           |      |
|                                |             |               |                           |      |
|                                |             |               |                           |      |
|                                |             |               |                           |      |
| <                              |             |               |                           | >    |
|                                |             |               |                           |      |
|                                |             |               | 一 刪除   安装                 | 取消   |
|                                |             |               |                           |      |

 位于界面右边,将"过滤"前面的勾选去掉,找寻"硬件目录"-"其它现场设备"- "PROFINETIO"- "Drives"- "Maxsine"- "EP3E"- "前端模块"- "Maxsine EP3E\_PN",确认驱动器已添加:

| 硬件目录               | <b>.</b> I | 1 🕨        |            |
|--------------------|------------|------------|------------|
| 选项                 |            |            |            |
|                    |            |            | 瀗          |
|                    |            | _          | #          |
|                    |            | _          | ؊          |
| <搜索>               | irit       | ivi1       | ~          |
| 过滤 配置文件 <全部>       | -          | <u>e</u> ř | <b>Q</b> . |
| ▶ 1 控制器            |            |            | <b>世</b>   |
| 🕨 🥅 HMI            |            |            | 25         |
| ▶ 🛅 PC 系统          |            |            | H          |
| ▶ 🛅 驱动器和起动器        |            |            | 泪          |
| ▶ 🛅 网络组件           |            |            |            |
| ▶ 🛅 检测和监视          |            |            | <b>-</b>   |
| ▶ 🛅 分布式 I/O        |            |            | 中          |
| ▶ 🛅 电源和配电          |            |            | <b>众</b> 万 |
| ▶ 🛅 现场设备           |            |            |            |
| ▼ 📠 其它现场设备         |            |            |            |
| ▶ 🛅 其它以太网设备        |            |            | 毌          |
| ▼ Image PROFINETIO |            |            |            |
|                    |            |            |            |
|                    |            |            |            |
| 🗢 🛅 ЕРЗЕ           |            |            |            |
| ▶ 🛅 模块             |            |            |            |
| ▼ 1 前端模块           | _          |            |            |
| Maxsine EP3E_PN    |            |            |            |
| ▶ 📠 子模块            |            |            |            |
| SIEMENS AG         |            |            |            |
| Encoders           |            |            |            |
| ▶ 🛄 Gateway        |            |            |            |
| Im Sensors         |            |            |            |
| PROFIBUS DP        |            |            |            |
|                    |            |            |            |
|                    |            |            |            |
|                    |            |            |            |

6. 选择中间界面的"网络视图",在右侧硬件目录找到"Maxsine EP3E\_PN"并双击或拖 拽到左侧网络视图:

|         |                 |               |               |       | _   | ▫ਛ≻ |
|---------|-----------------|---------------|---------------|-------|-----|-----|
|         | <b>是</b> 书      | <b>砧扑视图</b> ) | 📥 网络初         |       | ╏兄兄 | 视图  |
| 网络概览    | 连接              | IO 通信         | VPN           | 远程控   | 制   |     |
| 1 🔡 🔡 谢 |                 | 类             | 型             |       | 子网划 | 地   |
| ▼ 57    | -1200 station_1 | S             | 7-1200 statio | on    |     |     |
| •       | PLC_1           | C             | PU 1214C DC   | DC/DC |     |     |
|         |                 |               |               |       |     |     |
|         |                 |               |               |       |     |     |
|         |                 |               |               |       |     |     |
|         |                 |               |               |       |     |     |
|         |                 |               |               |       |     |     |
|         |                 |               |               |       |     |     |
|         |                 |               |               |       |     |     |
|         |                 |               |               |       |     |     |
|         |                 |               |               |       |     |     |
| -       |                 |               |               |       |     |     |
| •       |                 | _             |               |       |     | -   |

| 硬件目录               | 🗖 🗉 🕨     |
|--------------------|-----------|
| 选项                 |           |
|                    |           |
| ✔ 目录               |           |
| <搜索>               | tini tini |
| ☐ 过滤 配置文件 <全部>     | - 📑       |
| ▶ 1 控制器            |           |
| 🕨 🛅 HMI            |           |
| ▶ 🛅 PC 系统          |           |
| ▶ 🛅 驱动器和起动器        |           |
| ▶ 🛅 网络组件           |           |
| ▶ 🛅 检测和监视          |           |
| ▶ <u>□</u> 分布式 I/O |           |
|                    |           |
| ▶□□现场设备            |           |
| ▼ □ 再它现场设备         |           |
| ▶ <u>1</u> 具它以太网设备 |           |
|                    |           |
| - Inves            |           |
|                    |           |
|                    |           |
| ▼ 1 前端模块           |           |
| 2 Maxsine EP3E_PN  |           |
| ▶ <u></u> 子模块      |           |
| SIEMENS AG         |           |
| Encoders           |           |
| 🕨 🧊 Gateway        |           |
| Sensors            |           |
| PROFIBUS DP        |           |
|                    |           |

7. 用鼠标拖拽连接 PLC 与伺服驱动器:

| 项目1 ▶ 设备和网络<br>【 网络 】】 连接 HM 连接 | 반 🔢 🗐 Q ±                                |
|---------------------------------|------------------------------------------|
| PLC_1<br>CPU 1214C              | MAXSINE-EP3E<br>Maxsine EP3E_PN<br>未分配   |
|                                 |                                          |
| PLC_1<br>CPU 1214C              | MAXSINE-EP3E<br>Maxsine EP3E_PN<br>PLC_1 |
| PLC_1.PROF                      | INET IO-Syste                            |

8. 设置项目中的 S7-1200 的 IP 地址:

| PLC_1<br>CPU 1214C    | MAXSINE-EP3E<br>Maxsine EP3E_PN<br>PLC_1<br>PN/IE_1 |
|-----------------------|-----------------------------------------------------|
| PROFINET 接口_1 [X1 : P | N(LAN)]                                             |
| 常規 10 变量 🧃            | 系统常数 文本                                             |
| 常规<br>以太网地址           | 以太网地址                                               |
| 时间问步<br>操作模式          | 接口连接到                                               |
| ▶ 高级选项<br>Web 服务器访问   | 子网: PN/IE_1 添加新子网                                   |
|                       | IP协议                                                |
|                       | ● 在项目中设置 IP 地址                                      |
|                       | IP地址: 192.168.0 .15                                 |
|                       | 子阿嬪码: 255 . 255 . 255 . 0                           |
|                       | ● 使用路由器                                             |

9. 设置项目中伺服驱动器的设备名称及 IP 地址:

| PLC_1<br>CPU 1214C | MAXSINE-EP3E<br>Maxsine EP3E_PN<br>PLC_1 |
|--------------------|------------------------------------------|
| PN-IO [IE1]        |                                          |
| <b>常规</b> 10 变量    | 系统常数 文本                                  |
| 常规                 | 以太网地址                                    |
| 以太网地址              |                                          |
| • 高级选项             | 按口迁按判                                    |
|                    | 子网: PN/IE_1                              |
|                    | 添加新子网                                    |
|                    | in #122                                  |
|                    | IP BHX                                   |
|                    | ● 在项目中设置 IP 地址                           |
|                    | IP地址: 192.168.0 .21                      |
|                    | 子网掩码: 255.255.0                          |
|                    | ✓ 同步路由器设置与 IO 控制器                        |
|                    | ◆ 使用路由器                                  |
|                    | 路由器地址: 0 .0 .0 .0                        |
|                    | -  〇 在设备中直接设定 IP 地址                      |
|                    | PROFINET                                 |
|                    | □ 自动生成 PROFINET 设备名称                     |
|                    | PROFINET设备名称: maxsine-ep3e-pn-1          |
|                    | 转换的名称: maxsine-ep3e-pn-1                 |
|                    | 设备编号: 1                                  |

10. 控制器报文添加 选择驱动器设备,选择"硬件目录"-"其它现场设备"→"PROFINET
 IO"→"Drives"→"Maxsine"→"EP3E"→"子模块"→"标准报文3":

| 🔒 保在地口 🥃 🗶 🗐 🗎 🗙 🍤 🖢 (*** 🗟 🛄 🗐 関 🧔 💋 装                                                                                                    | <b>至在线 🖉</b> 转至恶线 | ân 🖪 🖪 🗶 🖃 💷 🖂                   | 目中投索。 | - <b>G</b> i |          |        | PORTA                                  |
|----------------------------------------------------------------------------------------------------|-------------------|----------------------------------|-------|--------------|----------|--------|----------------------------------------|
| 1 → 未分组的设备 → MAXSINE EP3E PN [MaxsIne EP3E_PN]                                                                                                    |                   |                                  |       |              | _        |        | 健件目录 ■□▶                               |
|                                                                                                    |                   | 🛃 拓扑视图                           | 🔥 网络  | 视图           | 🛛 🔁 🖓    | 视图     | 选项                                     |
| MVXSINE EP3E PN [Maxsine E 💌 🔛 🕎 🐇 🔛 🖳 🔍 ±                                                                                                    | 🖬 📑               | <b>设备权</b> 党                     |       |              |          |        |                                        |
| 這样進动器影響                                                                                                    |                   | ₩ 往け                             | 机架    | 抵债           | 1 149:11 | o tett | ▼ 山录                                   |
| -34-ar                                                                                                    |                   | <ul> <li>MAXSINE PREM</li> </ul> | 0     | 0            |          |        | leat leat                              |
| att                                                                                                    |                   | INHO                             | 0     | O PN P       |          |        |                                        |
| and the second second s |                   | ▼ 902元カ_1                        | 0     | 1            |          |        |                                        |
| 1 <sup>27</sup>                                                                                                    |                   | 模块访问点                            | 0     | 11           |          |        |                                        |
|                                                                                                    |                   | 没有 PROFIsafe                     | 0     | 1.2          |          |        | h Can pr 3x9d                          |
|                                                                                                    |                   | 标准报文 1,120-5/9                   | 0     | 11           | 68 85    | 64 73  |                                        |
|                                                                                                    |                   |                                  | 0     | 7            |          |        |                                        |
| DP-HORM                                                                                                    |                   |                                  |       |              |          |        | ▶ ■ 检测和监视                              |
|                                                                                                    |                   |                                  |       |              |          |        | ▶ [m] 分布式 I/O                          |
|                                                                                                    |                   |                                  |       |              |          |        | ▶ 🛅 电波和西冲                              |
|                                                                                                    |                   |                                  |       |              |          |        | ▶ 🛄 現场漫番                               |
|                                                                                                    |                   |                                  |       |              |          |        | ▼ 🚺 甘它现场设备                             |
|                                                                                                    |                   |                                  |       |              |          |        | ▶ 🛄 甘它以太阿陽番                            |
|                                                                                                    | -                 |                                  |       |              |          |        | ▼ Im PROFINETIO                        |
|                                                                                                    |                   |                                  |       |              |          |        |                                        |
|                                                                                                    |                   |                                  |       |              |          |        | ▼ [iii] Maxsine                        |
|                                                                                                    |                   |                                  |       |              |          |        | ▼ EP3E                                 |
|                                                                                                    |                   |                                  |       |              |          |        |                                        |
|                                                                                                    |                   |                                  |       |              |          |        |                                        |
|                                                                                                    |                   |                                  |       |              |          |        |                                        |
|                                                                                                    |                   |                                  |       |              |          |        | 1 10/17 H X 1, F2D                     |
|                                                                                                    |                   |                                  |       |              |          |        | ************************************** |
|                                                                                                    |                   |                                  |       |              |          |        | ► Cit SIEMENS AG                       |
|                                                                                                    |                   |                                  |       |              |          |        | Im Encoders                            |
|                                                                                                    |                   |                                  |       |              |          |        | ▶ [jm] Gateway                         |
|                                                                                                    |                   |                                  |       |              |          |        | <ul> <li>Fini Semions</li> </ul>       |

#### 4.2.3. 为伺服驱动器设置设备名称和 IP

#### 1. 手动设置名称和 IP

1. a 通过 TIAPortal 设置名称和 IP。点击左侧"在线访问-更新可访问的设备", 搜索网络中的设备:

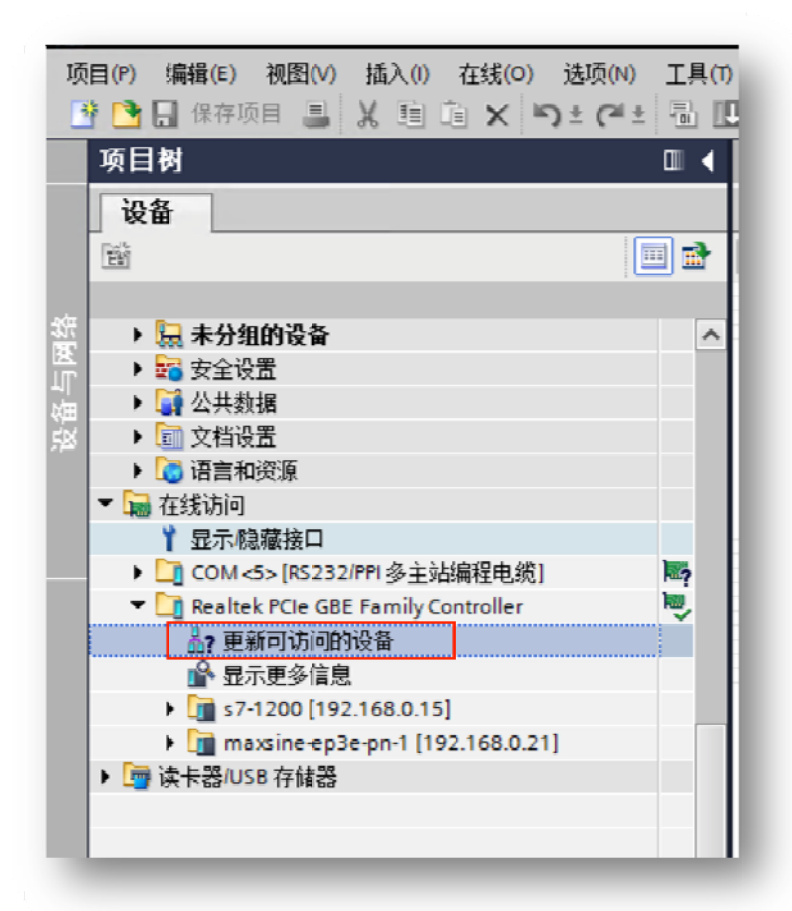

通过在线和诊断中的功能,为伺服驱动器设置名称和 IP,**注意该处的名称和 IP 必须与项**目中的一致:

| 项目树                                                                                                    | <br>在线访问 → Realtek PCIe GBI                                                                                  | E Family Controller 🔸 maxsine-ep3e-pn-1 [192.168.0.21] 🔸 maxsin                                                                                                    |
|----------------------------------------------------------------------------------------------------|----------------------------------------------------------------------------------------------------|----------------------------------------------------------------------------------------------------|
| 设备                                                                                                    |                                                                                                    |                                                                                                    |
| <ul> <li>         · </li> <li>         · </li> <li>         ·</li> <li>         ·</li> <l< th=""><th><ul> <li>&gt; 诊断</li> <li>&gt; 功能</li> <li>&gt; 分配 (ROTINET 设备总称<br/>分配 (ROTINET 设备总称<br/>复位为出厂设置</li> </ul></th><th>分配 IP 地址         为该设备分配 IP 地址         ①         ご推測企业网络或自接正接到 internet 的设备必须采取合例如通过使用防火编取网络分段。         有关工业安全性的更多信息、请访问         http://www.siemens.com/industrialsecunty</th></l<></ul> | <ul> <li>&gt; 诊断</li> <li>&gt; 功能</li> <li>&gt; 分配 (ROTINET 设备总称<br/>分配 (ROTINET 设备总称<br/>复位为出厂设置</li> </ul> | 分配 IP 地址         为该设备分配 IP 地址         ①         ご推測企业网络或自接正接到 internet 的设备必须采取合例如通过使用防火编取网络分段。         有关工业安全性的更多信息、请访问         http://www.siemens.com/industrialsecunty |
| <ul> <li>■ 証7/02/91局況</li> <li>● [1:7-1200 [192.168.0.15]</li> <li>● [1:00 [192.168.0.15]</li> <li>● [1:00 [192.168.0.15]</li> <li>● [1:00 [192.168.0.15]</li> <li>● [1:00 [192.168.0.15]</li> <li>● [1:00 [192.168.0.15]</li> </ul>                                                                                                    |                                                                                                    | IF 地址: 192.168.0 .21<br>子树探码: 255.255.255.0<br>使用路由器<br>路由器地址: 192.160.0 .21<br>分取 IF 地址                                                                                 |

| <u>1</u>                                                                                                    | <b></b> | <ul> <li>         ・</li></ul>      | 分配 PROFINET 设备 | 名称         |                             |                      |            |     |      |
|----------------------------------------------------------------------------------------------------|---------|------------------------------------|----------------|------------|-----------------------------|----------------------|------------|-----|------|
| <ul> <li>         → 編 未分量的设备     </li> <li>         &gt; (a) 公式地球     </li> <li>         &gt; (a) 公式地球     </li> <li>         &gt; (a) 公式地球     </li> <li>         &gt; (a) 公式地球     </li> <li>         &gt; (a) 公式地球     </li> <li>         &gt; (a) 公式地球     </li> <li>         &gt; (a) 公式地球     </li> <li>         &gt; (a) 公式地球     </li> <li>         &gt; (a) 公式地球     </li> <li>         &gt; (a) 公式地球     </li> <li>         &gt; (b) 公式地球     </li> <li>         &gt; (c) 公式地球     </li> <li>         &gt; (c) (c) 公式地球     </li></ul> | ^       | 分配 序始时<br>分配 所的中NET设备名称<br>复位为出厂设置 |                | 组态的 PROFIN | NET 设备<br>设备名称:<br>设备类型:    | maxsine-ep3e<br>EP3E | -pn-1      |     |      |
| COM-Go (RC222)TY 多主始編作(1)(2)     meatek YCE GBU Family Controller     ap 照明的)向的合理     命 显示亚型信息     命 显示亚型信息     · 圖 s7-1020 [192.168.015]     · 圖 maxing cp2e pn [112.168.021]     · ① 在決時時間     · ● 读 本器USB 存储器                                                                                                    |         |                                    |                | 设备过滤器<br>  | 一类型的设备<br>數位置補误的<br>:有名称的设备 | 10 M                 |            |     |      |
|                                                                                                    |         |                                    | 网络中的司访         | 间带点:       |                             |                      |            |     |      |
|                                                                                                    |         |                                    | · P 地址         | MAC 地址     |                             | PROFINET i& i        | <u>当名利</u> | 铁态  |      |
|                                                                                                    |         |                                    |                |            |                             | 闪烁                   |            | 新列表 | 分配名称 |

1.b 通过 PRONETA 诊断工具设置名称和 IP。在西门子网站下载 PRONETA 调试和诊断工具: https://support.industry.siemens.com/cs/document/67460624/proneta-2-6-0-7-调试 和诊断工具,适用于-profinet?dti=0&dl=zh&lc=en-WW

PRONETA 可以显示网络中设备连接的拓扑结构,方便设备设置和诊断,PRONETA 工具的详细 使用方法请参考西门子 PRONETA 文档。

通过 PRONETA 诊断工具,为伺服驱动器设置名称和 IP,注意该处的名称和 IP 必须与项目中的一致:

| PRONETA - Siemens  |                   |                           |    |               |         |              |
|--------------------|-------------------|---------------------------|----|---------------|---------|--------------|
| 在线离线比较组态           |                   |                           |    |               |         |              |
| ° <mark>n</mark> ⇒ |                   |                           |    |               |         |              |
| 图形视图 - 在线          |                   |                           | 设备 | 表 - 在线        |         |              |
|                    | 10                |                           | #  | 名称            | 设备类型    | IP 地址        |
|                    |                   |                           | 1  | maxsine-ep3e- | EP3E    | 192.168.0.21 |
|                    |                   |                           | z  | s7-1200       | 57-1200 | 192.168.0.15 |
| kevin-workpc?      | maxsine-ep3e-pn-1 | <b>s7-1200</b><br>57-1200 |    |               |         |              |
|                    | 1 2               | 1                         |    |               |         |              |
|                    |                   |                           |    |               |         |              |
|                    |                   |                           |    |               |         |              |
|                    |                   |                           |    |               |         |              |

#### 2. 控制器自动为设备分配名称

在某些应用场景下,如设备批量出厂,控制器可设置为自动为设备分配名称,节省调试时间; 同时也可以在替换设备后,省去重新设置名称的步骤。

如需设置为自动分配名称,首先必须配置网络的拓扑结构。选择"拓扑视图",根据实际 硬件的接线顺序连接 PLC 与伺服驱动器,注意,图中右侧的端口 2 对应的是伺服驱动器上的 X5 端口:

| 项目1 ▶ 设备和网络<br>型 👥 🛄 🗨 ± |                                            |
|--------------------------|--------------------------------------------|
| PLC_1<br>CPU 1214C       | MAXSINE-EP3E<br>Maxsine EP3E_PN<br>PLC_1   |
|                          |                                            |
| 页目1 ▶ 设备和网络              |                                            |
| 2 🖶 🖽 🔳 🔍 ±              |                                            |
| PLC_1<br>CPU 1214C       | MAXSINE-EP3E_M<br>Maxsine EP3E_PN<br>PLC_1 |
|                          |                                            |

设置好拓扑后,选择 PLC 的 PROFINET 接口(X1) →高级选项→接口选项,勾选"不带可更换介质时支持设备更换",并勾选"允许覆盖所有已分配 IO 设备名称":

|                                                       |        |      |                         | R.C.      |             |    |   |   |  |
|-------------------------------------------------------|--------|------|-------------------------|-----------|-------------|----|---|---|--|
|                                                       | •      |      |                         |           |             |    |   |   |  |
|                                                       | 103    | 102  | 101                     |           | 1           | 2  | 3 | 4 |  |
| Rack_0                                                |        |      |                         | SIEMENS   | 20070 (oraș | 1  |   |   |  |
|                                                       |        |      |                         | 11        | 000<br>000  |    |   |   |  |
|                                                       |        |      |                         |           |             |    |   |   |  |
|                                                       |        |      |                         |           |             |    |   |   |  |
| PROFINET 接口_1 [M                                      | lodule |      |                         |           |             |    |   |   |  |
| <b>常规</b> 10 变量                                       | 系      | 充常数  | 文                       | 本         |             |    |   |   |  |
| 常规<br>以太网地址                                           |        |      | 高级选项                    | 页         |             |    |   |   |  |
| 时间同步                                                  |        | t    | <del>是</del> 口洗场        | 5         |             |    |   |   |  |
| 操作模式                                                  |        | 13   | х <b>н</b> <u>д</u> е-7 | `         |             |    |   |   |  |
| ▲ <u>高级选项</u><br>接口选项                                 |        |      | <b>又</b> 不詳             | 带可更换介质    | 5时支持设备更换    |    |   |   |  |
| ▼ 实时设定                                                |        |      | <br>                    | ~ 许贾美所有   | 同己分配 IO 设备名 | 称。 |   |   |  |
| IO 通信                                                 |        |      |                         | IEC V2.21 | LDP 模式      |    |   |   |  |
| 实时选项                                                  |        |      |                         |           |             |    |   |   |  |
| ▼ 端山 [X1 P1]<br>一 一 一 一 一 一 一 一 一 一 一 一 一 一 一 一 一 一 一 |        |      | ELTRI MI                | - Xrm1X   | Ŀ           |    | 3 |   |  |
| 市の<br>端口互连                                            |        | 1 13 | 和时设定                    | 2         |             |    |   |   |  |
| 端口选项                                                  |        |      |                         |           |             |    |   |   |  |
| Web 服务器访问                                             |        | - >  | IO 通                    | 信         |             |    |   |   |  |
|                                                       |        |      |                         |           |             |    |   |   |  |

设置后 PLC 上电时会根据预先设置的拓扑结构为网络中的设备分配名称和 IP 地址,务必要保证硬件连接顺序与拓扑结构中的设置完全一致。

#### 4.2.4. 轴配置

1. 选择"工艺对象",双击"新增对象",弹出"新增对象"对话框,选择"轴"-"TO\_PositongingAxis",版本选择 V6.0 和 V5.0 皆可,本文以 V6.0 为例:

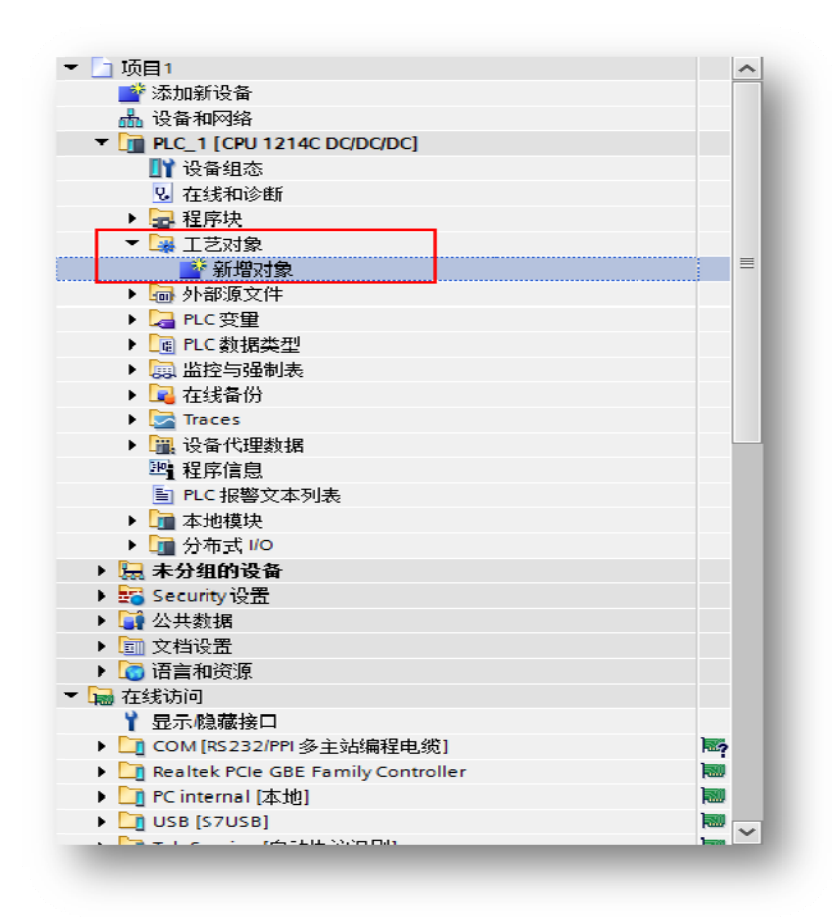

| 4 <u>-</u> .  |                         |          |             |                                          |                                                                     |        |
|---------------|-------------------------|----------|-------------|------------------------------------------|---------------------------------------------------------------------|--------|
| -             | 名称                      | J        | 版本          | 类型:                                      | R TO_PositioningAxis                                                |        |
|               | ▼ 🔄 Motion Control<br>轴 | 1        | <u>/6.0</u> | 编号:                                      | 1                                                                   | -      |
|               | TO_Positionir           | ngAxis N | V6.0        | D                                        | ○ 手动                                                                |        |
| 运动控制          | 轴控制                     |          |             |                                          | (3) 自动                                                              |        |
|               | TO_Comman               | dTable \ | /6.0        | 描述:                                      |                                                                     |        |
| PID           |                         |          |             | 工艺对象"定位<br>射控制器中的<br>可使用 PLCop<br>序向驱动装置 | z轴"(TO_PositioningAxis) 用于<br>物理驱动装置。<br>en 运动控制指令.通过用户租<br>发出定位命令。 | 映<br>Z |
|               |                         |          |             |                                          |                                                                     |        |
| SIMATIC Ident |                         |          |             |                                          |                                                                     |        |
|               |                         |          |             |                                          |                                                                     |        |
|               | <                       | 1        | >           |                                          |                                                                     |        |
| 其它信息          |                         |          |             |                                          |                                                                     |        |
| 其它信息          |                         |          | /           |                                          |                                                                     |        |

2. 轴1界面, 驱动器选择 "PROFIdrive":

|            |          |                                         |                   |            |        | 💁 功能图 | ≣参数视图 |
|------------|----------|-----------------------------------------|-------------------|------------|--------|-------|-------|
| <b>D</b> 1 |          |                                         |                   |            |        |       |       |
| 基本参数       | 8        |                                         |                   |            |        |       |       |
| 常规         | - Ö      | 常规                                      |                   |            |        |       |       |
| 驱动器        | 8        |                                         |                   |            |        |       |       |
| 编码器        | 8        | T艺对象 - 轴                                |                   |            |        |       |       |
| 扩展参数       | 0        | 14.020 th 1                             |                   |            |        |       |       |
| 机械         | 0        | 1四(白竹) · [1四_1                          |                   |            |        |       |       |
| 模数         | 0        |                                         |                   |            |        |       |       |
| 位置限制       | 0        |                                         |                   | 0.0        |        |       |       |
| ▼ 动态       | 0        |                                         |                   | N AND N    |        |       |       |
| 常规         | •        |                                         |                   |            | h nh n |       |       |
| 急停         | 0        |                                         |                   |            |        |       |       |
| 」 回息点      | 0        |                                         |                   |            |        |       |       |
| 主动         | 0        | 用广程序                                    | 工艺对象 轴            | ROFIdrive  | 驱动器    |       |       |
| 被助         | <b>o</b> |                                         |                   |            |        |       |       |
| ▼ 位置监视     | 0        |                                         |                   |            |        |       |       |
| 定位监视       | 0        | 驱动器                                     |                   |            |        |       |       |
| 随动误差       | 0        |                                         | O PIO (Pulse Irai | n (Jutout) |        |       |       |
| 停止信号       | 0        |                                         |                   |            |        |       |       |
| 控制回路       | 0        |                                         | (_) 提抓把初关面指       | ξLI        |        |       |       |
|            |          |                                         | PROFIdrive        |            |        |       |       |
|            |          | 测带单位                                    |                   |            |        |       |       |
|            |          | 「「「「「」」の「「」」の「「」」の「「」」の「「」」の「」」の「」」の「」」 | 1475              |            |        |       |       |
|            | -        | ШZ                                      | [甲12] · [mm       | •          |        |       |       |
|            |          | 仿真                                      |                   |            |        |       |       |
|            |          |                                         | (f)直: 不仿真         |            |        |       |       |
|            |          |                                         |                   |            |        |       |       |
|            |          |                                         |                   |            |        |       |       |

- 3. 组态驱动器和编码器。
- 3.1 组态驱动器

点击驱动器,"选择 PROFIdrive 驱动装置"中的"驱动器"选择 PROFINET IO-SYSTEM(100) — MAXSINE-EP3E-PN—报文 3,点击勾选,最后将"自动传送设备中的驱动装置参数"前的 勾选取消掉:

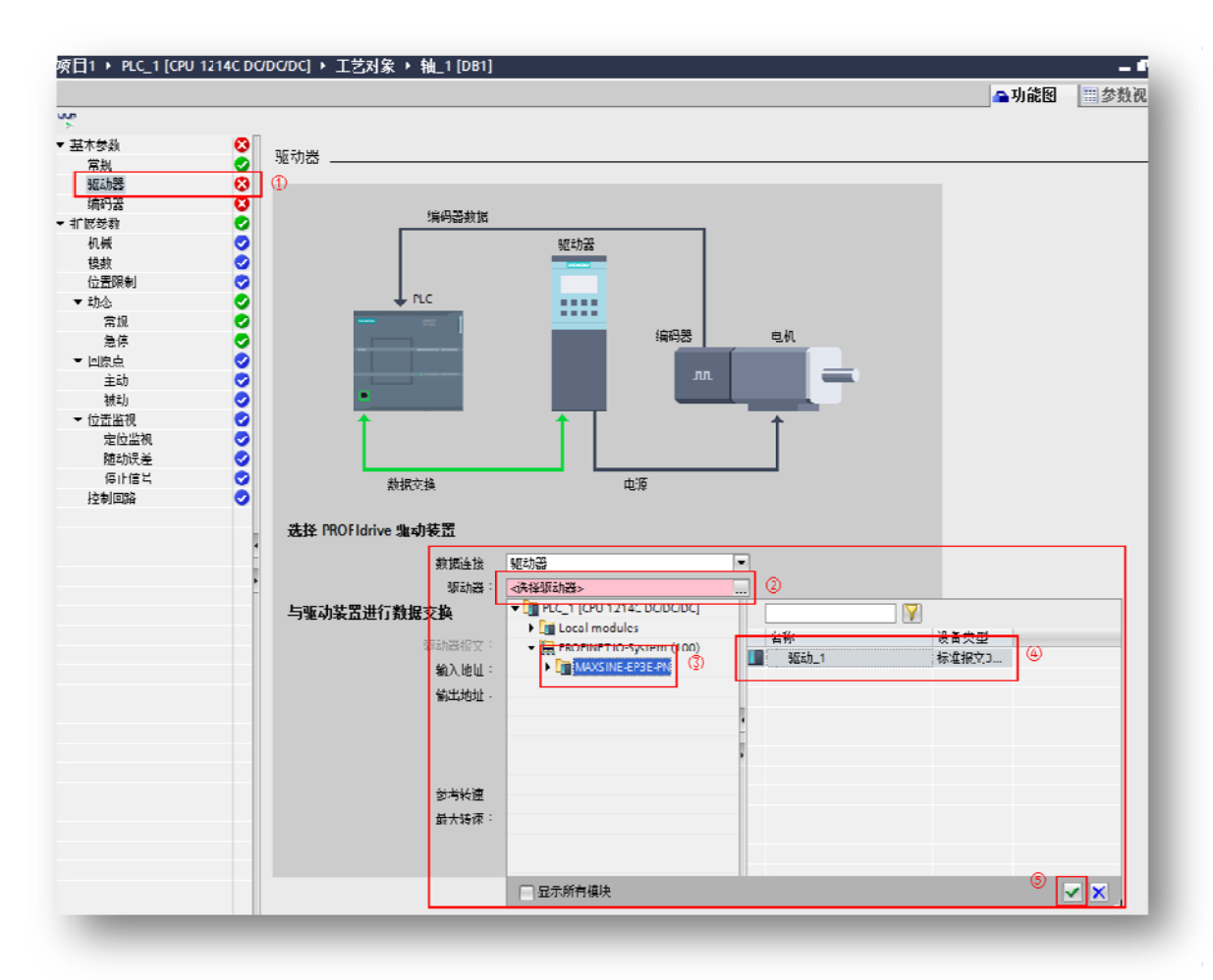

| 选择 PROFIdrive 驱动装置 |                      |        |          |
|--------------------|----------------------|--------|----------|
| 数据主接:              | 驱动器                  | -      |          |
| 驱动器:               | MAXSINE-EP3E-PN.驱动_1 |        | ]        |
| 与驱动装置进行数据交换        |                      |        |          |
| 驱动器报文:             | DP_TEL3_STANDARD     | -      |          |
| 输入地址:              | 轴_1_Drive_IN         | %168.0 | ]        |
| 输出地址:              | 轴_1_Drive_OUT        | %Q64.0 | ]        |
|                    | 📃 反转驱动器方向            |        |          |
| _                  |                      |        |          |
|                    | 🗌 自动传送设备中的驱动装置       | 参数     | 原有的勾选取消掉 |
| 参考转速:              | 3000.0               | 1/min  |          |
| 最大转速:              | 3000.0               | 1/min  |          |
|                    |                      |        |          |
|                    |                      |        |          |

#### 3.2 组态编码器

点击编码器,选择 PROFINET/PROFIBUS 上的编码器,勾选显示所有模块, "PROFIdrive 编码器"选择 PROFINET IO-SYSTEM(100)-MAXSINE-EP3E-PN-报文 3,点击勾选,之后将"自动传送设备中的编码器参数"前的勾选取消:

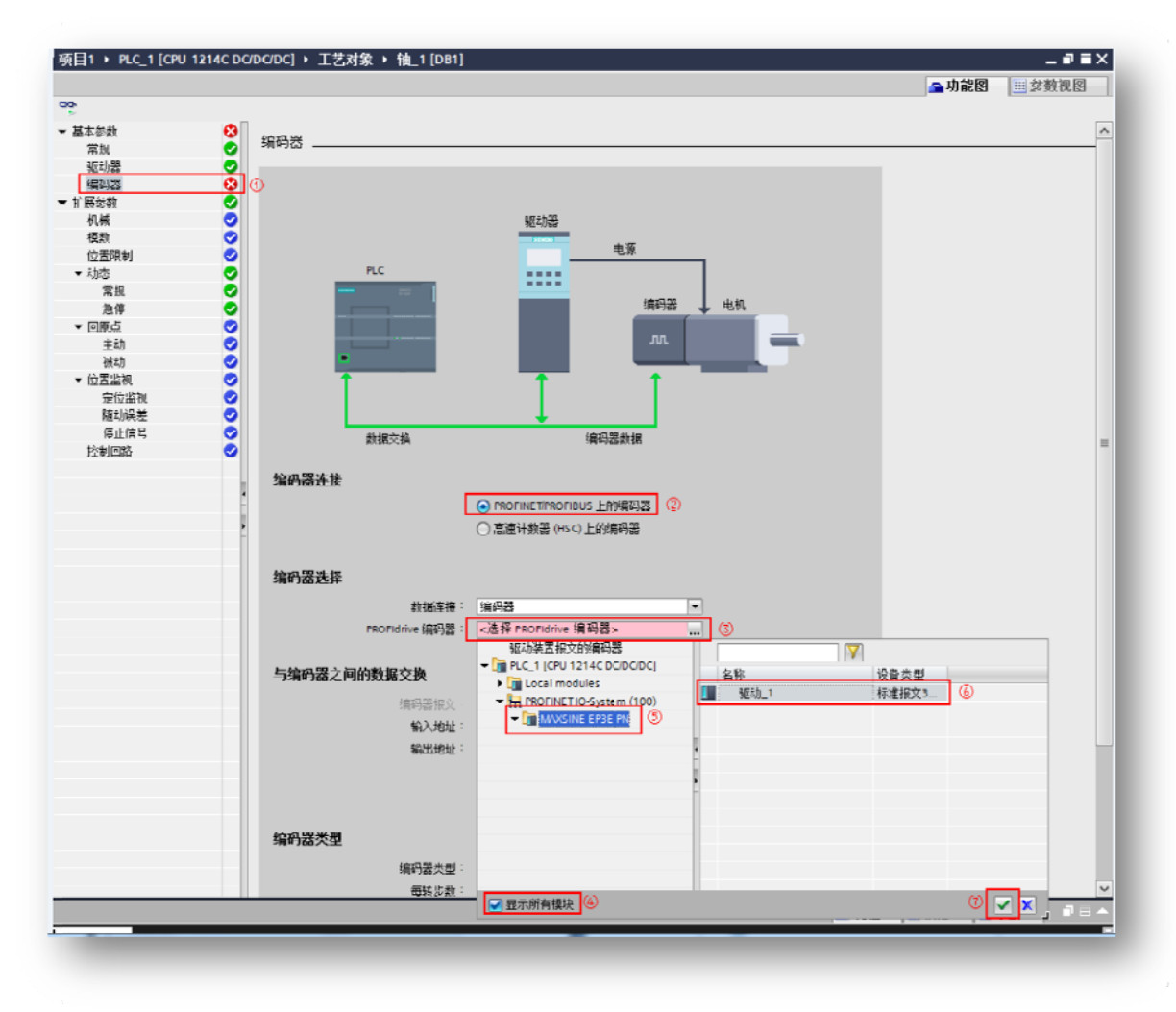

- **需要通过外部原点开关进行主动回原点动作时**,编码器类型选择"旋转增量",每转步数设置为131072(该数据与电机所配编码器位数无关),高精度中"增量实际值中的位" 设置为0:

| 与编码器之间的数据交换                 |                  |             |
|-----------------------------|------------------|-------------|
| 编码器报文:                      | DP_TEL3_STANDARD | •           |
| 输入地址:                       | 轴_1_Drive_IN     | %168.0      |
| 输出地址:                       | 轴_1_Drive_OUT    | %Q64.0      |
|                             | 📃 反转编码器方向        |             |
|                             | 🗌 自动传送设备中的编码器参数  | 🗑 ①原有的勾选取消掉 |
| 编码器类型                       | 旋转增量             |             |
| 编码器类型:                      | 旋转增量             | •           |
| 每转步数:                       | 131072           | ②EP3E默认为    |
| L                           |                  | 131072      |
| 高精度<br>增里实际值中的位 (GN_XISTI): | 0                | Bits ③写0    |

 需要通过绝对值方式回原点时,编码器类型选择旋转绝对值,每转步数设置为131072
 (该数据与电机所配编码器位数无关),转数设置为32768,高精度中"增量实际值中的位"和"递增实际值中的位"均设置为0。如遇到"递增实际值中的位"为灰色不能 设置的情况,关闭当前组态窗口后重新开启即可设置:

| 与编码器之间的数据交换                              |                  |        |
|------------------------------------------|------------------|--------|
| 编码器报文:                                   | DP_TEL3_STANDARD | •      |
| 输入地址:                                    | 轴_1_Drive_IN     | %168.0 |
| 输出地址:                                    | 轴_1_Drive_OUT    | %Q64.0 |
|                                          | 📃 反转编码器方向        |        |
|                                          | 📃 自动传送设备中的编码器参   | 黝      |
|                                          |                  |        |
| 编码器类型                                    | 旋转绝对值            |        |
| 编码器类型:                                   | 旋转绝对值            | •      |
| 每转步数:                                    | 131072           |        |
| 转数章                                      | 32768            |        |
|                                          | I                |        |
| 高精度                                      |                  |        |
| 增重实际值中的位 (GN_XIST1):                     | 0                | Bits   |
| 递增实际值中的位 (GN_XIST2):                     | 0                | Bits   |
| L. L. L. L. L. L. L. L. L. L. L. L. L. L |                  |        |

使用绝对值方式回原点时,驱动器的 P090 参数需要设置成 1 开启多圈功能,首次开启 多圈后,重新上电时驱动器会出现 Err 47 报警,可通过 Fn36 功能将编码器复位,具体 操作参考《EP3EPROFINET 使用手册》中的 3.6.1 节。

4. 设置扩展参数

根据实际的机械,设置扩展参数中的机械、模数、位置限制、动态等参数:

| 基本专数         | 0                                                                                                    | ti tati |                                                                                                    |
|--------------|----------------------------------------------------------------------------------------------------|---------|----------------------------------------------------------------------------------------------------|
| 常规           | <b>S</b>                                                                                                    | 1/1.1%  |                                                                                                    |
| 驱动器          | •                                                                                                    |         |                                                                                                    |
| 编码器          | <b>S</b>                                                                                                    | 编码器安装类型 |                                                                                                    |
| 扩展专数         | 0                                                                                                    |         |                                                                                                    |
| 机械           | 0                                                                                                    |         |                                                                                                    |
| 模数           | 0                                                                                                    |         |                                                                                                    |
| 位置限制         | 0                                                                                                    |         |                                                                                                    |
| ▼ 剥惑         | <b>e</b>                                                                                                    |         |                                                                                                    |
| 常规           | <b>O</b>                                                                                                    |         |                                                                                                    |
| 急停           | •                                                                                                    |         |                                                                                                    |
| ▼ 回原点        | 0                                                                                                    |         |                                                                                                    |
| 主动           | 0                                                                                                    |         |                                                                                                    |
| 被刺           | 0                                                                                                    |         |                                                                                                    |
| ▼ 位置當視       | 0                                                                                                    |         |                                                                                                    |
| 定位监视         | 0                                                                                                    |         |                                                                                                    |
| 随动误差         | 0.                                                                                                    |         | 糸碎器安装类型: 在电机轴上 ▼                                                                                                    |
| 停止信号         | Image: A start and a start a start |         |                                                                                                    |
| <b>湖回</b> 唐朝 |                                                                                                    | 位置参数    |                                                                                                    |
|              |                                                                                                    |         | 唐和秦转的负载位称: 10.0 mm                                                                                                    |
|              |                                                                                                    |         | Children to be and the second second s |
|              |                                                                                                    |         |                                                                                                    |
|              |                                                                                                    |         |                                                                                                    |
|              |                                                                                                    |         |                                                                                                    |

如需使用主动回原点,需设置主动回原点方式。使用主动回原点时编码器组态必须为增量, 如组态为绝对值,此处的设置无效,需通过程序中的 MC\_Home 功能块的 Mode 6 或 7 进行回 原点操作:

| 基本条款          | O                                          |                                             |  |  |  |  |  |
|---------------|--------------------------------------------|---------------------------------------------|--|--|--|--|--|
| 常加            |                                            |                                             |  |  |  |  |  |
| 後期間           | → -1.         →         →         →        |                                             |  |  |  |  |  |
| 兼招告           | • ±===                                     |                                             |  |  |  |  |  |
| 1.14-241      | •                                          |                                             |  |  |  |  |  |
| 机械            | ✓ #1.12.4H (C. 175.4).                     |                                             |  |  |  |  |  |
| 67.M          |                                            |                                             |  |  |  |  |  |
| 120000000     | () 通过 PROFIDING 报文和新行开关证用方付标记              |                                             |  |  |  |  |  |
| - 執些          | <ul> <li>通过 PROFidence 銀文使用電位标记</li> </ul> | <ul> <li>)通过 PROFidance 据实践用零位标记</li> </ul> |  |  |  |  |  |
| 书法            | ○ 通知約平台結人使用度点正差                            |                                             |  |  |  |  |  |
| 急厚            | o                                          |                                             |  |  |  |  |  |
| - <u>Elec</u> | ✓ KATXN7₩81                                | (a) 为此时() 方士(c) 。                           |  |  |  |  |  |
| 土印            |                                            | Ter Profession (1991)                       |  |  |  |  |  |
| 被动            | 公 输入原点并以::                                 | <ul> <li>I AN</li> </ul>                    |  |  |  |  |  |
| - 6122a       | 2 180.2                                    | () நிக்ங                                    |  |  |  |  |  |
| 定位重视          | ShiVillah -                                |                                             |  |  |  |  |  |
| 短动误差          |                                            |                                             |  |  |  |  |  |
| (東正信号         | S 19421                                    | あ考点非关 例:                                    |  |  |  |  |  |
| 1211038       | <b>o</b>                                   | O HW                                        |  |  |  |  |  |
|               |                                            |                                             |  |  |  |  |  |
|               | 一 允许破除你开关外自动反转                             | () FBI                                      |  |  |  |  |  |
|               |                                            |                                             |  |  |  |  |  |

目前支持的回原点方式为第三种"通过数字量输入使用原点开关":

当轴或编码器的实际值在指定的归位方向上移动时,系统将立即检查数字量输入的状态。在 指定的归位方向上到达归位标记(数字量输入的设置)后,会将工艺对象的实际位置设置为归 位标记位置。

5. 保存工程组态并下载到 PLC

点击 PLC\_1, 然后点击在线→下载到设备, PG/PC 接口的类型选择 "PN/IE", 接口/子网的连接选择 "PN/IE\_1", 点击 "开始搜索"。下载完成, 转至在线进行调试。:

|                                                                                                    | 组态切凹节点度 | 行 FLC_1<br>                                    | 14.48        | 本口未刊                                                                            | ا بار طول             | 기교                         |
|----------------------------------------------------------------------------------------------------|---------|------------------------------------------------|--------------|---------------------------------------------------------------------------------|-----------------------|----------------------------|
|                                                                                                    | 段會      | 设备类型<br>CPU 1214C DC/D                         | 插槽<br>1 \1   | 送<br>L<br>PN/IE                                                                 | 102.168.0.1           |                            |
| <b>—</b>                                                                                                    | 100_1   | 01012140000                                    |              | FINE                                                                            | 192.100.0.1           | TN/L_T                     |
|                                                                                                    |         | PG/PC 接口的                                      | 9类型:         | PN/IE                                                                           |                       | •                          |
|                                                                                                    |         | PG/P                                           | 接口:          | 🔊 Realtek PCIe                                                                  | GBE Family Controller | - 👻                        |
|                                                                                                    |         | 接口/子网的                                         | %连接:         | PN/IE_1                                                                         |                       | - 💎                        |
|                                                                                                    |         | 第一/                                            | ~ 网关:        |                                                                                 |                       | - 💎 📀                      |
|                                                                                                    | () 设备   | 设备类型                                           | 接口3          | た型 対                                                                            | 也址                    | 目标设备                       |
|                                                                                                    | 设备<br>— |                                                | 接口3<br>PN/IE | <u>キ型</u><br>1<br>1                                                             | 也址<br>方问地址            | 目标设备<br>                   |
|                                                                                                    | 议會<br>  |                                                | 接口3<br>PN/IE | <u>호켈</u> 11<br>1                                                               | 9址<br>5问地址            | 目标设备<br>−                  |
| 问烁 LED                                                                                                    | 设育<br>— |                                                | 接口3<br>PN/IE | <u>大</u> 型 11<br>1                                                              | 9址<br>5问地址            | 目标设备<br>                   |
| ·<br>小乐 LED                                                                                                    | 设备<br>— | · 设备类型<br>———————————————————————————————————— | 接口3<br>PN/IE | <u>た</u> 型 対                                                                    |                       | 目标设备<br>                   |
| (内)係 LED (状态信息:                                                                                                    | 设备<br>— | · 设备类型<br>———————————————————————————————————— | 接口3<br>PN/IE | <u>た</u><br>型<br>1<br>1<br>1<br>1<br>1<br>1<br>1<br>1<br>1<br>1<br>1<br>1<br>1  | 9址<br>5问地址            | 目标设备<br>−<br>开始搜索(<br>日标设备 |
| ) 闪烁 LED<br>线状态信息:                                                                                                    | 设育<br>  | 设备类型<br>                                       | 接口3<br>PN/IE | <u>条型</u><br>対                                                                  | 9址<br>防河地址            | 目标设备<br>                   |
| ガリボ LED     ガリボ に     ガリボ に     ガリボ に     ガリボ に     ガリボ に     ガリボ に     ガリ ボ に     ガリ ボ ボ に     ガリ ボ に     ガリ ボ ボック ボック ボック ボック ボック ボック ボック ボック ボック ボ | 设育<br>  |                                                | 接口3<br>PN/IE | <u>た</u><br>文型<br>1<br>1<br>1<br>1<br>1<br>1<br>1<br>1<br>1<br>1<br>1<br>1<br>1 | 9址<br>前问地址            | 目标设备<br>                   |
| ○ 八烁 LED 5 状态信息:                                                                                                    | 设育<br>  |                                                | 接口3<br>PN/IE | <u>た</u><br>文型<br>1<br>1<br>1<br>1<br>1<br>1<br>1<br>1<br>1<br>1<br>1<br>1<br>1 | 9址<br>前问地址            | 目标设备<br>—<br>开始搜索(         |

#### 4.3. 调试

#### 4.3.1. 测试与运行

1. 找到界面左边的工艺参数,依次点击工艺参数→轴\_1→调试→监视所有按钮→激活按钮:

| 日树                                    | □ ( 项目1 → PLC | C 1 [CPU 1214C DC/DC/DC] 🕨            | エ党対象 ・ 袖   | 1 [DB1]                                                                                                    |        |         |      |
|---------------------------------------|---------------|---------------------------------------|------------|----------------------------------------------------------------------------------------------------|--------|---------|------|
| · · · · · · · · · · · · · · · · · · · |               |                                       |            |                                                                                                    |        |         |      |
| 9                                     | 🖂 🖻 🤓 😢       | 主控制: ಶ 政府 📲 🏤 🗋                       | 》 数: ② 3   | 1月 🖸 禁用                                                                                                    |        |         |      |
|                                       | 独立初画版         | 105-104                               | **         |                                                                                                    |        |         |      |
| 🧾 项口1                                 | 🗹 🗢 🔺 调节      | 10122-0010                            | 122        |                                                                                                    |        |         |      |
| 📑 运用新设备                               |               | 命令                                    |            | 51                                                                                                    |        | 当前拍     |      |
| 💑 被离视的新                               |               |                                       |            | 1                                                                                                    |        |         |      |
| PLC 1 [CPU 1214C DQ/DQ/DC]            |               |                                       |            |                                                                                                    |        |         |      |
| 11 後日組态                               |               |                                       |            |                                                                                                    |        |         |      |
| <b>V</b> I 在:凭何多曲                     |               |                                       | :速度:       |                                                                                                    | mm/s   | 位责: 0.0 | mmi  |
|                                       |               |                                       | 加速度候速度     |                                                                                                    | mm/s#  | 速度 0.0  | mmi. |
|                                       | •-            |                                       |            |                                                                                                    |        |         |      |
| er de la fanal                        |               |                                       | Aug. 44    | -                                                                                                    | and by |         |      |
| •(001]                                | •             |                                       | 0000022.62 | 192.0                                                                                                    | mm/s*  |         |      |
|                                       |               |                                       |            |                                                                                                    |        |         |      |
| V 201                                 |               |                                       |            |                                                                                                    |        |         |      |
| ▶ ன 外認治文件                             |               | ■ (6)                                 |            |                                                                                                    |        |         |      |
| ▶ 📴 m c 安里                            | •             |                                       |            |                                                                                                    |        |         |      |
| ▶ 🔽 PLC 战猫失型                          | •             |                                       |            |                                                                                                    |        |         |      |
| ▶ 🛄 監控与理制表                            |               | ・ ・ ・ ・ ・ ・ ・ ・ ・ ・ ・ ・ ・ ・ ・ ・ ・ ・ ・ |            |                                                                                                    |        |         |      |
| ▶ 📴 在线备例                              |               |                                       | 已点用        | III III III III III III III III III II                                                                                                    | 信息     | 性消息     |      |
| 🕨 🚾 Iraces                            |               |                                       | dela 1     | □ 淋乏伤害                                                                                                    |        |         |      |
| ▶ 🏨 设备代理数据                            |               |                                       | 80.66      | The Company of the Company of the Co |        |         |      |
| 44 程序信息                               |               |                                       | E MINO     |                                                                                                    |        |         |      |
| ▶ □ □ 据整文本列表                          |               | , –                                   | - 油油花      | 二二乙里斯斯的                                                                                                    | 22     | a-1.    |      |
| ▶ <u>□</u> 本纳模块                       | ≤             | 使果地自                                  |            |                                                                                                    | ~      |         |      |
| ▶ 1 1 公布式 10                          | <b>2</b>      | INCORS.                               |            |                                                                                                    |        |         |      |
| > 🔜 未分组的设备                            |               | 1 🛱                                   |            |                                                                                                    |        |         | ê    |
| ▶ No Security 设立                      |               |                                       |            |                                                                                                    |        |         |      |
| ▶ 🔐 公共到現<br>▶ 🔤 本 (2015年)             |               |                                       |            |                                                                                                    |        |         |      |
|                                       |               |                                       |            |                                                                                                    |        |         |      |

单击"启用",观察伺服电机是否使能。使能后,点击"反向点动"和"正向点动"进行运转测试:

| 命令                                       | 点动               | T                 | 当前伯             |      |  |
|------------------------------------------|------------------|-------------------|-----------------|------|--|
| 速度                                       | [: 25.0          | mm/s              | 位置: 0.0         | mm   |  |
| 111年1月1日1日1日1日1日1日1日1日1日1日1日1日1日1日1日1日1日 | : <u>50</u><br>  | mm/s <sup>2</sup> | 速度: 6 101516F-2 | mm/s |  |
| 加加速度                                     | : 192.0          | mm/s <sup>a</sup> |                 |      |  |
| 反向点动                                     | (F(R)).((47)     |                   |                 |      |  |
|                                          |                  |                   |                 |      |  |
|                                          |                  |                   |                 |      |  |
| • 轴状态                                    |                  |                   |                 |      |  |
|                                          | ■ 編码器值有效<br>※子供点 | 信息性》              | A忌              |      |  |
| 前法                                       |                  | 14412122          | H12             |      |  |
| □ 1111                                   | 需要重新启动           |                   |                 |      |  |
| 講選階目                                     |                  | 🔷 前小              |                 |      |  |
| 正常                                       |                  |                   |                 |      |  |
|                                          |                  |                   |                 | ×    |  |
|                                          |                  |                   |                 |      |  |

### 5. 参考资料

《EP3E PROFINET 总线交流伺服驱动器使用手册》 《S7-1200 通过 T0 实现 V90PN 的位置控制》 https://support.industry.siemens.com/cs/cn/zh/view/109746528

### 6. 联系我们

#### 武汉迈信电气技术有限公司

公司地址:武汉市东湖高新技术开发区武大科技园武大园路7号航域 A6 栋

- 公司总机: 400-894-1018
- 销售热线: 400-894-1018-857/804
- 销售传真: 027-87921290
- 售后服务: 400-894-1018-831/832
- 销售邮箱: <u>sales@maxsine.com</u>
- 售后邮箱: <u>service@maxsine.com</u>
- 公司网址: <u>www.maxsine.com</u>

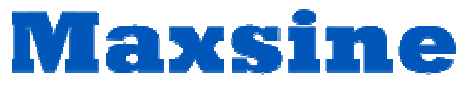

伺服系统成套服务商